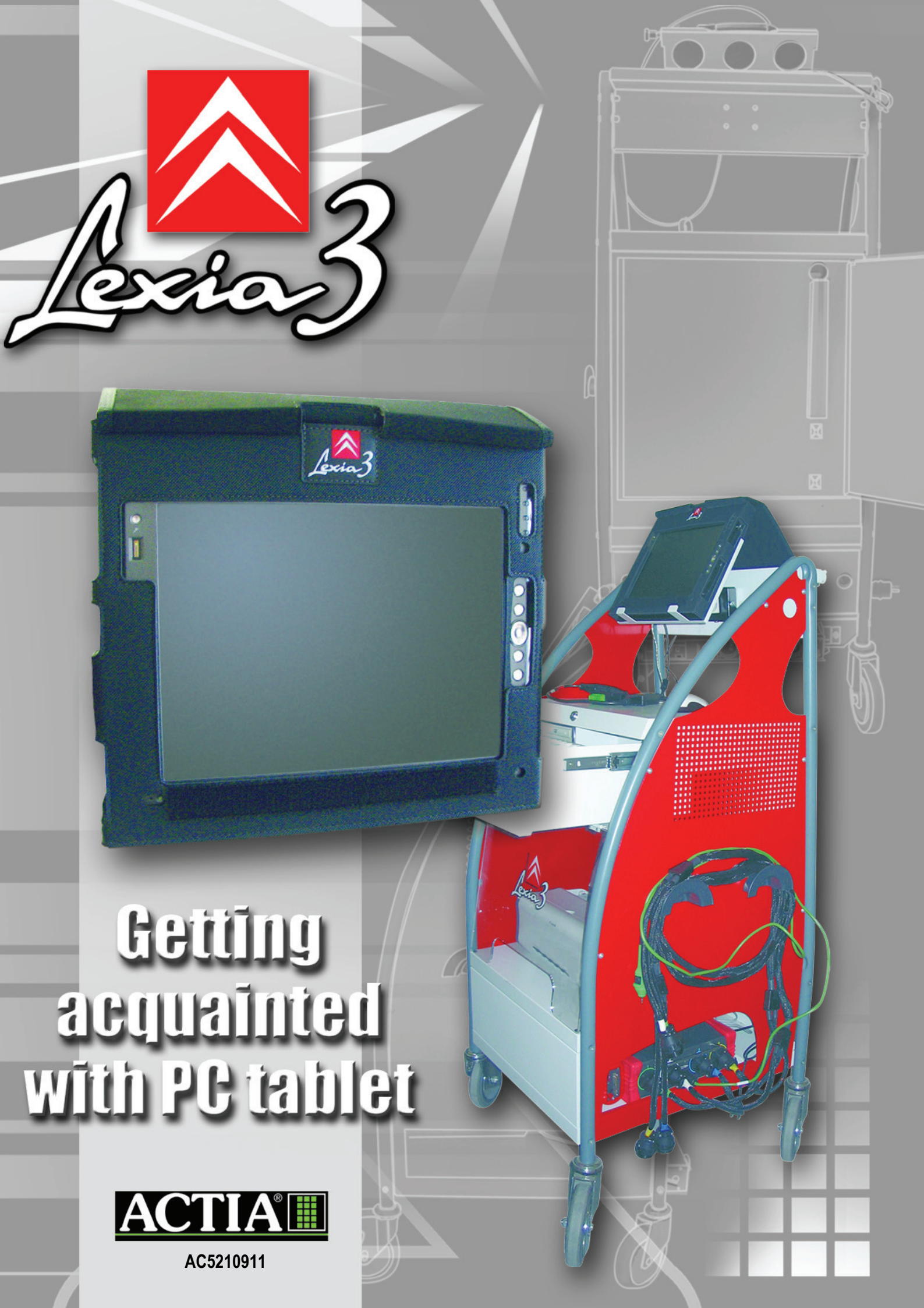

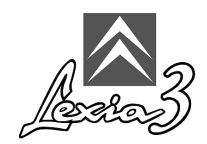

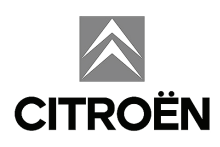

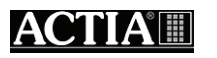

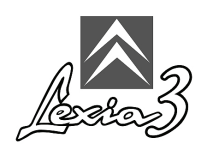

#### **Table of Contents**

| 1. Glossary                                                              | 1   |
|--------------------------------------------------------------------------|-----|
| 2. Pictogram meanings                                                    | 1   |
| 3. Description                                                           | 2   |
| 4. Installing the protection film on the Tablet PC screen                | 2   |
| 5. Installing the light pen                                              | 3   |
| 6. Tablet PC protection cover                                            | 3   |
| 7. Multi-connectors - Universal adapter - Power supplies                 | 4   |
| 8. Installing the Tablet PC on the trolley (EXPERT Pack and CHRONO Pack) | 5   |
| 9. PC Tablet power supply (Mobile Pack and LIGHT Pack)                   | 7   |
| 10. Using the Tablet PC for the first time                               | 7   |
| 10.1Configuring your Tablet PC                                           | . 8 |
| 10.2 Shutdown                                                            | 12  |

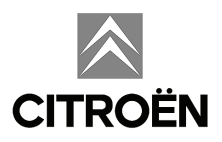

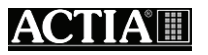

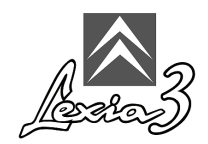

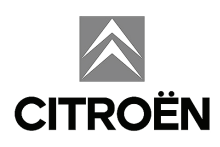

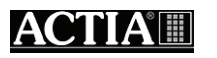

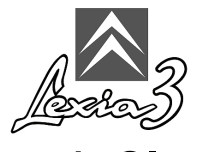

# 1. Glossary

HUB:

Common connector (HUB), providing duplicate USB ports (enabling various hardware to be connected).

ICC:

Citroën Communication Interface, your diagnostic tool external communication board.

Info. Bubbles:

Simple message presenting information to the user.

Peripheral:

Hardware connected to a PC.

USB port:

Standard connector, for connection to a PC using the USB standard.

Wi-Fi:

(Wireless Fidelity) radio communication standard.

## 2. Pictogram meanings

| A           | Note                   |
|-------------|------------------------|
|             | Caution                |
|             | Reminder               |
| $\triangle$ | Risk of electric shock |

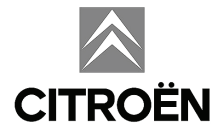

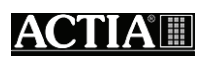

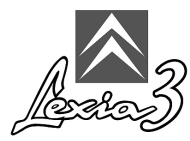

## 3. Description

<text><section-header><image>

Refer to the document provided with the Tablet PC:

### 4. Installing the protection film on the Tablet PC screen

A screen protection film is supplied with the Tablet PC. The film has two protective layers (one each side).

To install the protection film on the Tablet PC screen:

1. Remove the second protection film.

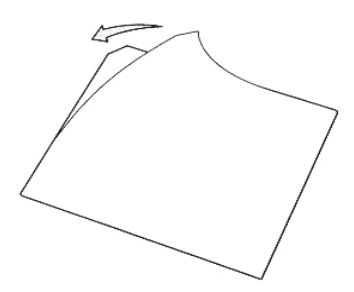

2. Bond the protection film on the screen of the Tablet PC.

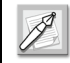

The adhesive bonds completely after 48 hours.

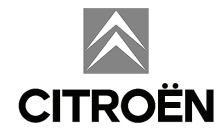

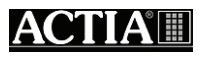

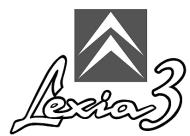

# 5. Installing the light pen

Use only the light pen supplied. Any other object may permanently damage the screen and will not work properly. The Tablet PC screen only works with the electro-magnetic light pen supplied. If you lose the light pen, you will not be able to use your LEXIA3 system.

To install the light pen on the Tablet PC, follow the instructions recommended with each component.

### 6. Tablet PC protection cover

Before using your Tablet PC, you must insert it in its protection cover, as shown below:

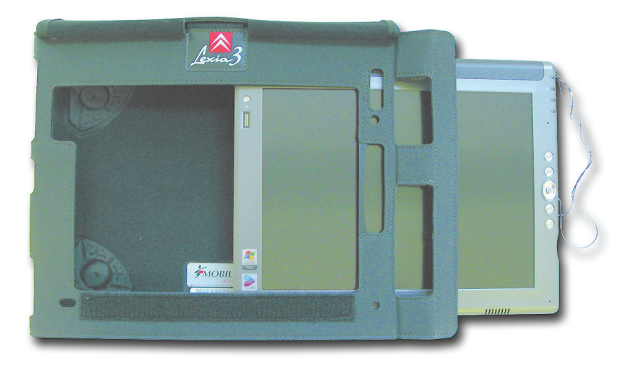

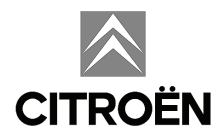

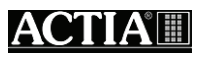

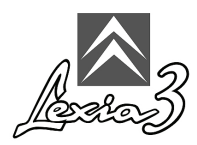

## 7. Multi-connectors - Universal adapter -Power supplies

Your tool is supplied with the necessary multi-connectors and, for some countries, a universal adapter, which will provide the power supplies required by your LEXIA3.

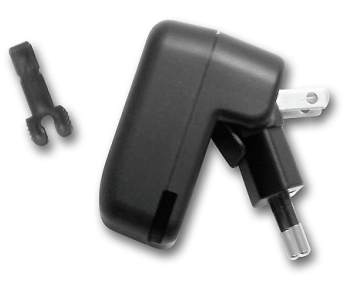

Refer to the document provided with the Tablet PC:

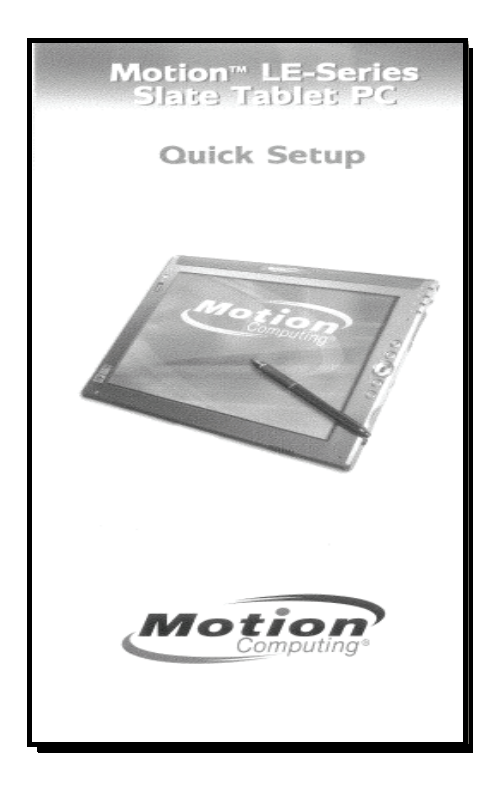

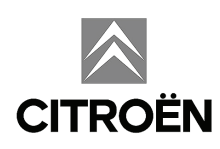

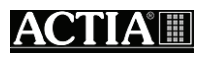

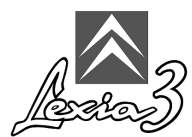

# 8. Installing the Tablet PC on the trolley (EXPERT Pack and CHRONO Pack)

When the Tablet PC is equipped with its protection cover, it can be installed on the trolley mounting system.

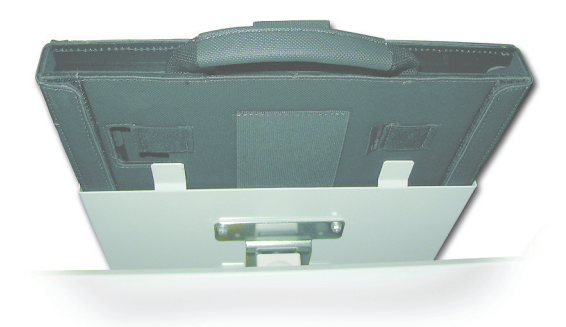

#### Tablet PC power supply for use on the trolley

To install the Tablet PC on the trolley, proceed as follows:

1. Insert the power cable through the bottom of the trolley.

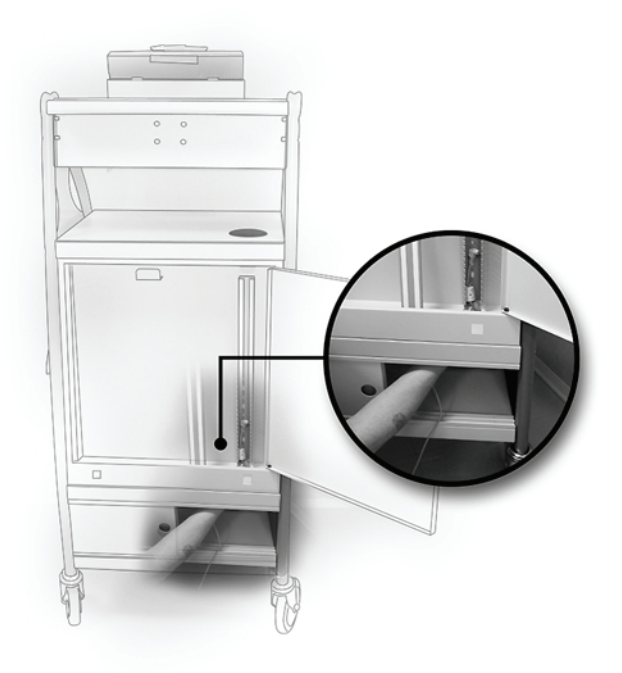

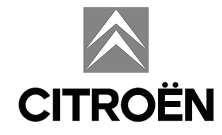

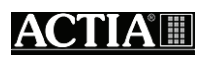

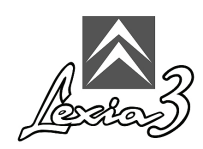

2. Recover the cable at the top of the duct.

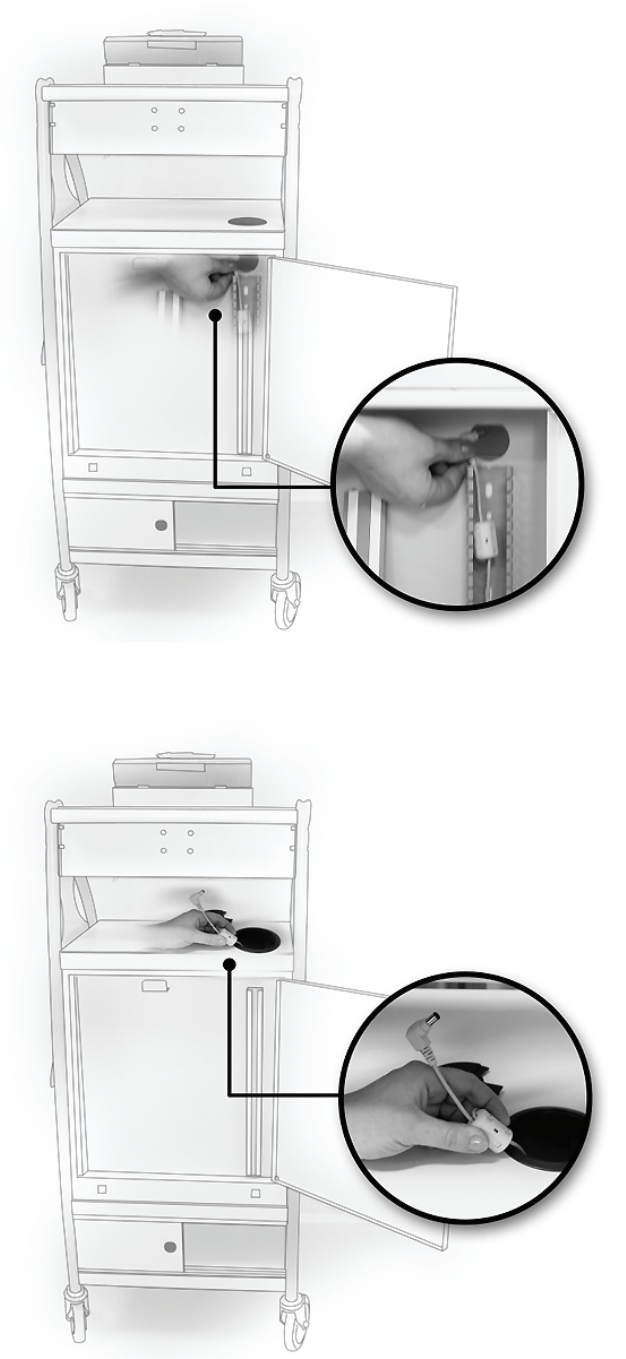

- 3. Connect the power cable to the Tablet PC.
- 4. Connect the power cable to the multi-connector.
- 5. Place the multi-connector behind the sliding doors on the trolley.
- 6. Connect the multi-connector to the mains power supply, using the universal adapter supplied, if necessary.

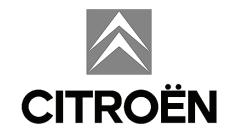

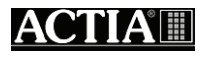

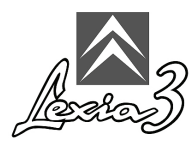

## 9. Tablet PC power supply (Mobile Pack and LIGHT Pack)

- 1. Connect the power cable to the Tablet PC.
- 2. Connect the power cable to the multi-connector.
- 3. Connect the multi-connector to the mains power supply, using the universal adapter supplied, if necessary.

#### 10. Using the Tablet PC for the first time

The diagnostic software is already installed on your PC. However, when using the Tablet PC for the first time, you need to configure your own environment (country, language, keyboard).

To power up your Tablet PC, press the **On/Off** (Marche/Arrêt) button. Refer to the document provided with the Tablet PC:

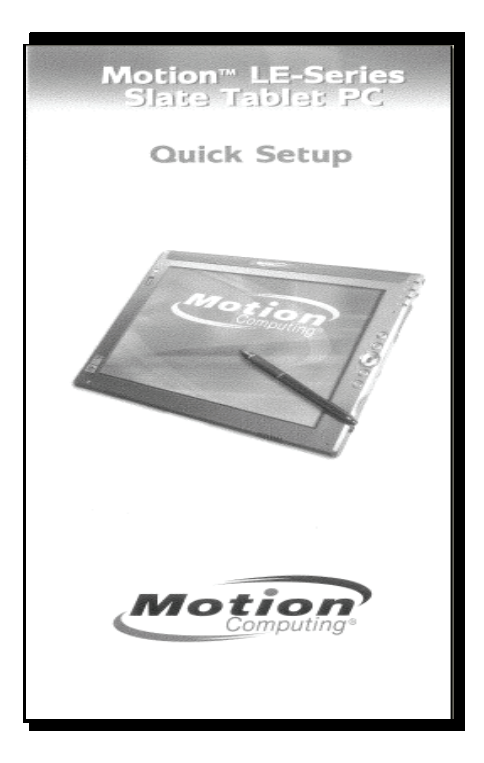

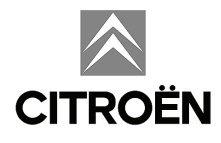

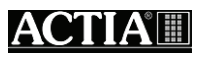

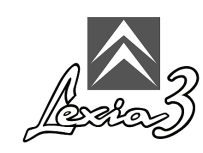

#### 10.1 Configuring your Tablet PC

To configure your Tablet PC for your own personal requirements (numerical, currency and date/time formats, place of utilisation, keyboard configuration), proceed as follows:

- 1. Press Start.
- 2. Select Control Panel.

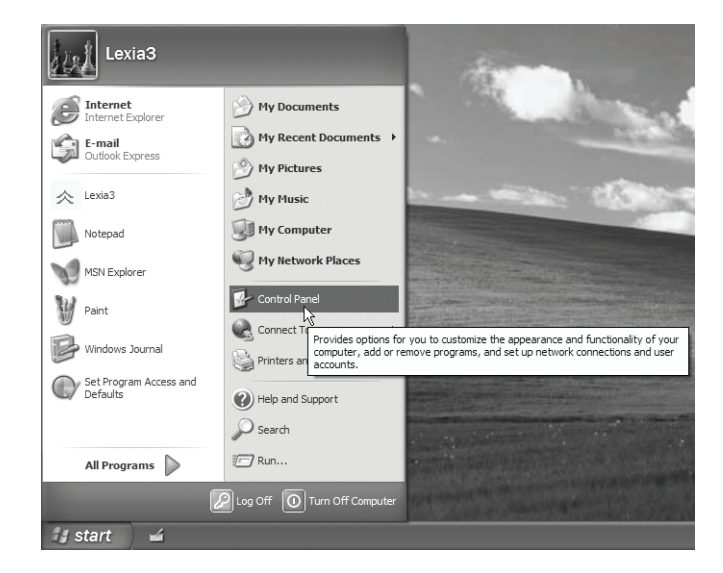

3. Select Regional and Language Options.

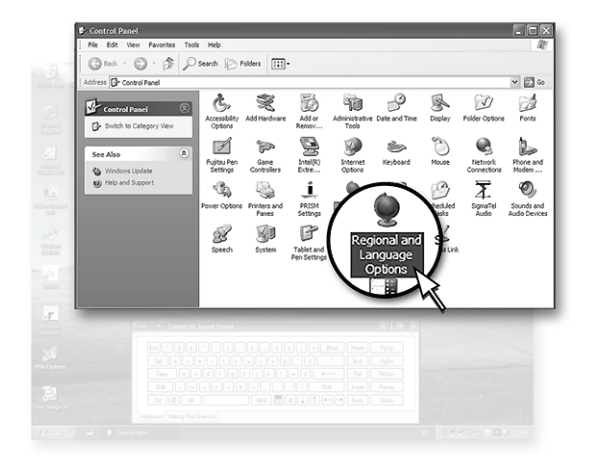

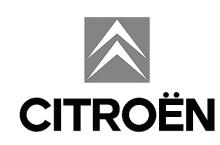

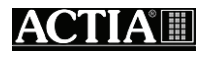

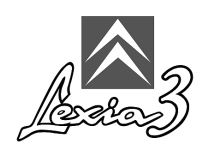

- 4. Select the Regional Options tab.
- 5. In the **Standards and Formats** section, select the language corresponding to the numerical, currency and date/time formats required.
- 6. In the **Location** section, select the place where your Tablet PC is being used.

| Regional and L                             | anguage Options                                                                       |
|--------------------------------------------|---------------------------------------------------------------------------------------|
| Regional Options                           | Languages Advanced                                                                    |
| Standards and                              | d formats                                                                             |
| This option at<br>dates, and tin           | ffects how some programs format numbers, currencies,<br>ne.                           |
| Select an iter<br>your own form            | n to match its preferences, or click Customize to choose<br>nats:                     |
| English (Unit                              | ted Kingdom) Customize                                                                |
| Samples                                    |                                                                                       |
| Number:                                    | 123,456,789.00                                                                        |
| Currency:                                  | £123,456,789.00                                                                       |
| Time:                                      | 08:35:37                                                                              |
| Short date:                                | 24/02/2004                                                                            |
| Long date:                                 | 24 February 2004                                                                      |
| Location<br>To help servi<br>weather, sele | ces provide you with local information, such as news and<br>ct your present location: |
| United Kingd                               | dom                                                                                   |
|                                            | OK Cancel Apply                                                                       |

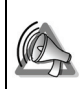

Do not press OK or Apply: a restart will be prompted.

7. Then select the **Languages** tab and press the **Details** button to configure the keyboard.

| egional Options                    | Languages                          | Advanced                                      |                 |
|------------------------------------|------------------------------------|-----------------------------------------------|-----------------|
| Text services a                    | nd input langu                     | iges                                          |                 |
| To view or cha<br>text, click Deta | nge the langui<br>ils.             | ges and methods you can us                    | e to enter      |
|                                    |                                    |                                               | <u>D</u> etails |
| Supplemental la                    | anguage supp                       | rt                                            |                 |
| Most languages<br>select the appro | s are installed l<br>opriate check | y default. To install additional<br>ox below. | languages,      |
| l <u>n</u> stall files<br>Thai)    | for complex so                     | ript and right-to-left languages              | (including      |
| In <u>s</u> tall files             | for East Asian                     | languages                                     |                 |
| Language use                       | d in menus an                      | l dialogs                                     |                 |
| English                            |                                    |                                               | *               |
|                                    |                                    |                                               |                 |
|                                    |                                    |                                               |                 |
|                                    |                                    |                                               |                 |
|                                    |                                    |                                               |                 |
|                                    |                                    |                                               |                 |
|                                    |                                    |                                               |                 |
|                                    |                                    |                                               |                 |

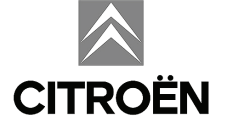

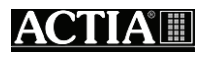

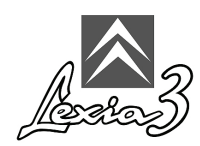

8. Then select the **Settings** tab.

| Text Services and Input Languages                                                                                                    |
|----------------------------------------------------------------------------------------------------|
| Settings Advanced                                                                                                    |
| Default input language<br>Select one of the installed input languages to use when you start your<br>computer.<br>English (United Kingdom) - United Kingdom                                                                                                    |
| Installed services<br>Select the services that you want for each input language shown in the<br>list. Use the Add and Remove buttons to modify this list.<br><b>English (United Kingdom)</b><br>Keyboard<br><b>United Kingdom</b><br>Services<br>Advanced Text Services<br>Tablet PC Correction for Windows Jc<br>Tablet PC Correction For Windows Jc<br>Properties |
| Preferences                                                                                                    |
| OK Cancel Apply                                                                                                    |

- 9. In the **Default input language** section, select the keyboard entry language.
- 10. In the **Language used in menus and dialogs** section, select the required language.

| Regional and Language Options                                                                                                 |
|----------------------------------------------------------------------------------------------------|
| Regional Options Languages Advanced                                                                                           |
| Text services and input languages<br>To view or change the languages and methods you can use to enter<br>text, click Details. |
| Details                                                                                                    |
| Supplemental language support                                                                                                 |
| Most languages are installed by default. To install additional languages,<br>select the appropriate check box below.          |
| ☐ Install files for complex script and right+to-left languages (including Thai)                                               |
| Install files for East Asian languages                                                                                        |
| Language used in menus and dialogs                                                                                            |
| English                                                                                                    |
|                                                                                                    |
|                                                                                                    |
|                                                                                                    |
|                                                                                                    |
|                                                                                                    |
| OK Cancel Apply                                                                                                    |

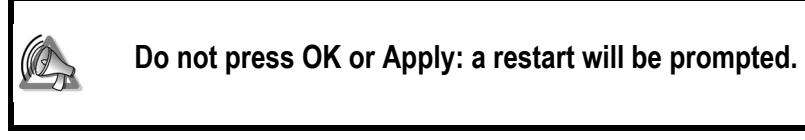

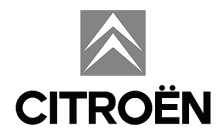

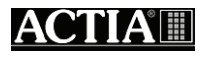

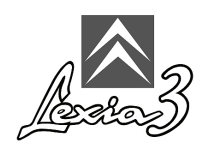

- 11. Select the Advanced tab.
- 12. In the **Language for non-Unicode programs** section, select the required language.
- 13. Press OK.

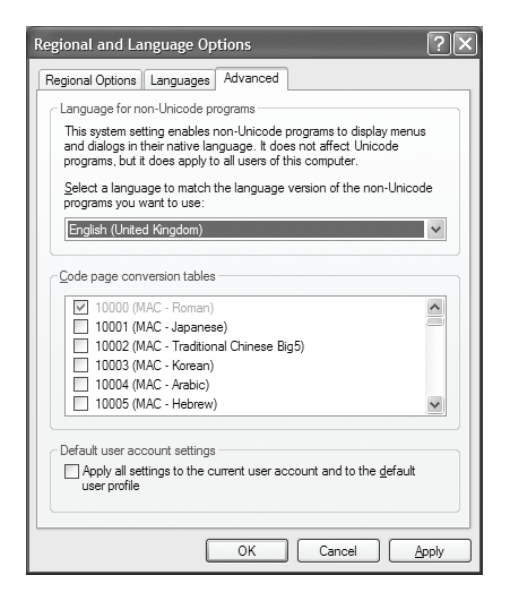

14. Press OK.

| Change | Regional Options                                                                  |
|--------|-----------------------------------------------------------------------------------|
| (j)    | Changes to the UI Language will not take effect until you logoff and logon again. |
|        | OK                                                                                |

15. Press Yes.

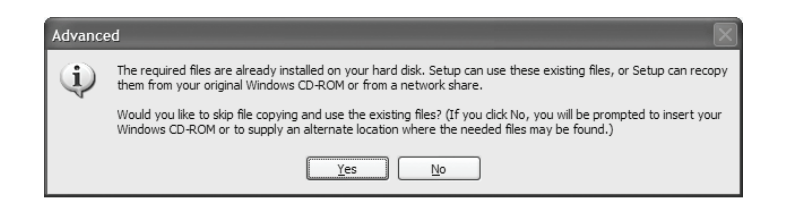

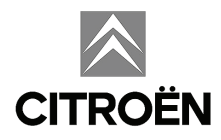

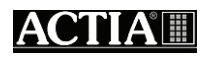

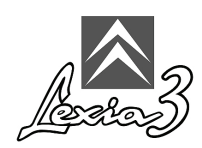

16. Press **Yes**. The Tablet PC will restart.

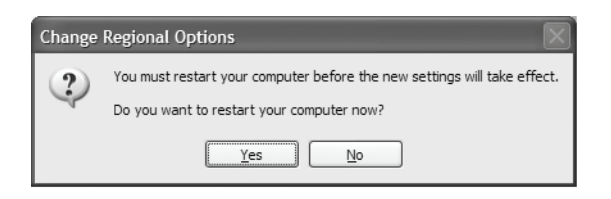

#### 10.2. Shutdown

The shutdown procedure (software and power off) must be respected on your LEXIA3 diagnostic system. During the shutdown phase, LEXIA3 updates its internal data. Therefore you must quit the application properly, respecting the procedure defined in Section 6.3.

To shut down your Tablet PC, you must:

1. Press the Start button.

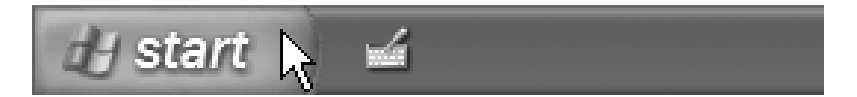

2. Press the Turn Off Computer button.

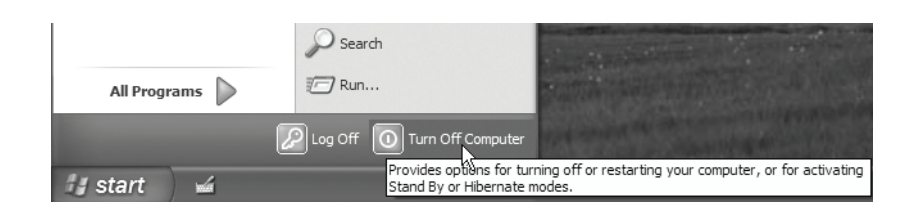

3. Press the Turn Off button.

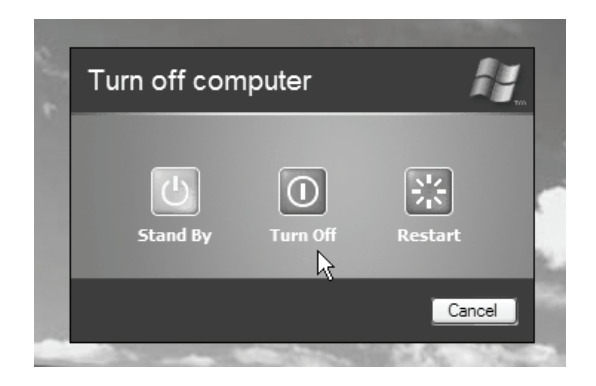

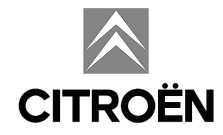

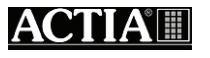